# GT-534 FAQ

# Tables of Content

| Q01 : What to do if I received a bad response from DI while using SMS command |   |
|-------------------------------------------------------------------------------|---|
| "@DIV" to check DI status?                                                    | 3 |
| Q02 : What to do if AI reset time of Utility can't write in flash of GT-534?  | 3 |
| Q03 : How to set parameters if I want to connect to Utility?                  | 3 |
| Q04 : Why is GT-534 with VIBO system unable to register internet?             | 3 |
| Q05 : How to update Firmware?                                                 | 3 |

## Q01 : What to do if I received a bad response from DI while using SMS command

#### "@DIV" to check DI status?

A01:

Please update firmware to 1.09 version

## Q02: What to do if AI reset time of Utility can't write in flash of GT-534?

A02:

Please update firmware to 1.10 version

#### Q03 : How to set parameters if I want to connect to Utility?

A03:

You don't need to set the parameters; you only need to click the login of Utility.

## Q04 : Why is GT-534 with VIBO system unable to register internet?

A04:

VIBO has 3G system only; it doesn't support GSM/GPRS system.

## **Q05** : How to update Firmware?

A05:

Please refer below step.

I. Power off GT-534. pin12 connect to (DC. +Vs), pin11 connect to (DC.GND), and connect RS-232 to PC.

II. Reboot GT-534 , GT-534 will enter "Firmware update mode" (light 800ms / dark 200ms)

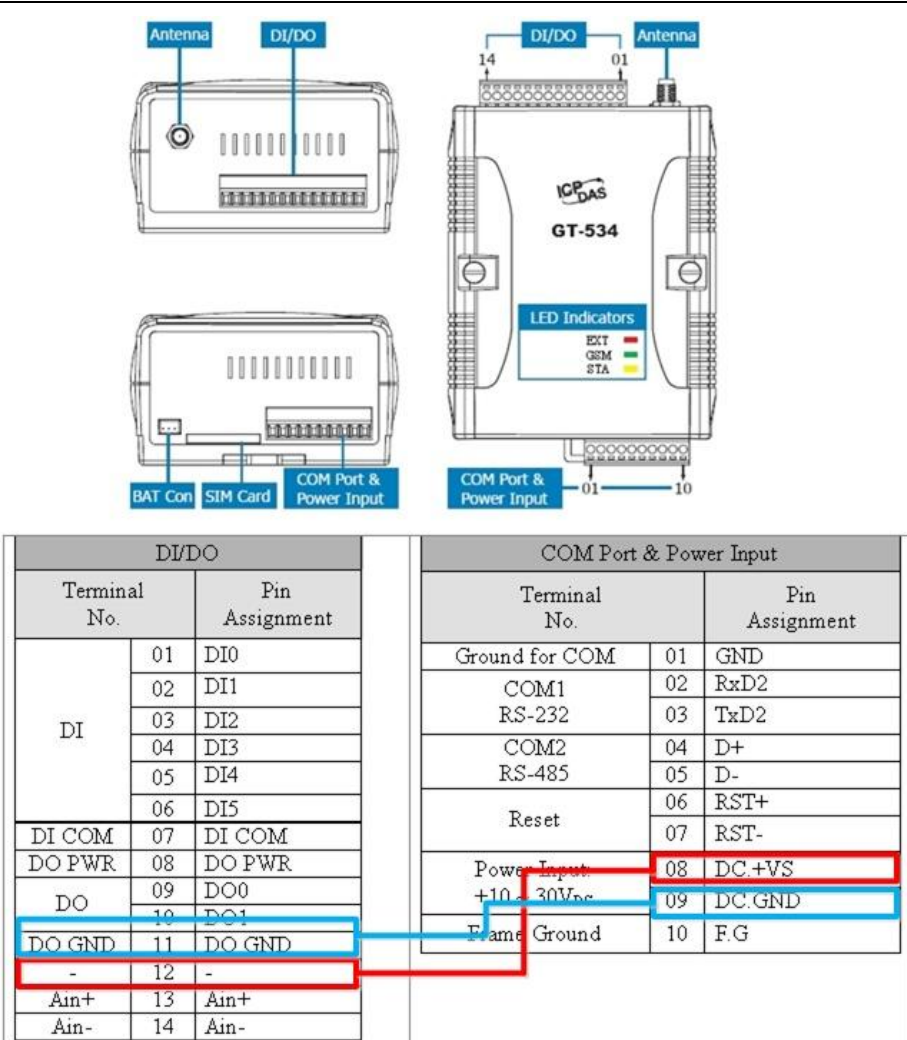

- III. Execute Firmware Update tool :
  - (1) select com port
  - (2) select new firmware <sup>,</sup> as below is "firmware name(ex.GT534\_V1.08.fw)"
  - (3) click "Firmware Update" button. if update success, it will show "update success"
  - (4) disconnect pin12, and reboot to finish update

| 募 Firmware Update Tool v1.04                     |                                |
|--------------------------------------------------|--------------------------------|
| 1. Download Interface<br>COM COM Port :<br>C USB | www.icpdas.com                 |
| 2. Firmware Path                                 |                                |
| D:\GT-534資料\GT-534 FW Update\GT534_v1.08         | fw<br>Browser                  |
| 3. Firmware Update                               |                                |
| Click "Firmware Update" button to start firmware | updating !!<br>Firmware Update |
|                                                  | Exit                           |

| 募 Firmware Update Tool v1.04                                |                     |
|-------------------------------------------------------------|---------------------|
| 1. Download Interface<br>COM COM Port :<br>C USB COM1       | www.icpdas.com      |
| 2. Firmware Path                                            |                     |
| D:\GT-534資料\GT-534 FW Update\GT534_<br>- 3. Firmware Update | v1.08.fw<br>Browser |
| Firmware Update Success ! Please Reboot Mo                  | odule !             |
|                                                             | Firmware Update     |
|                                                             | Exit                |